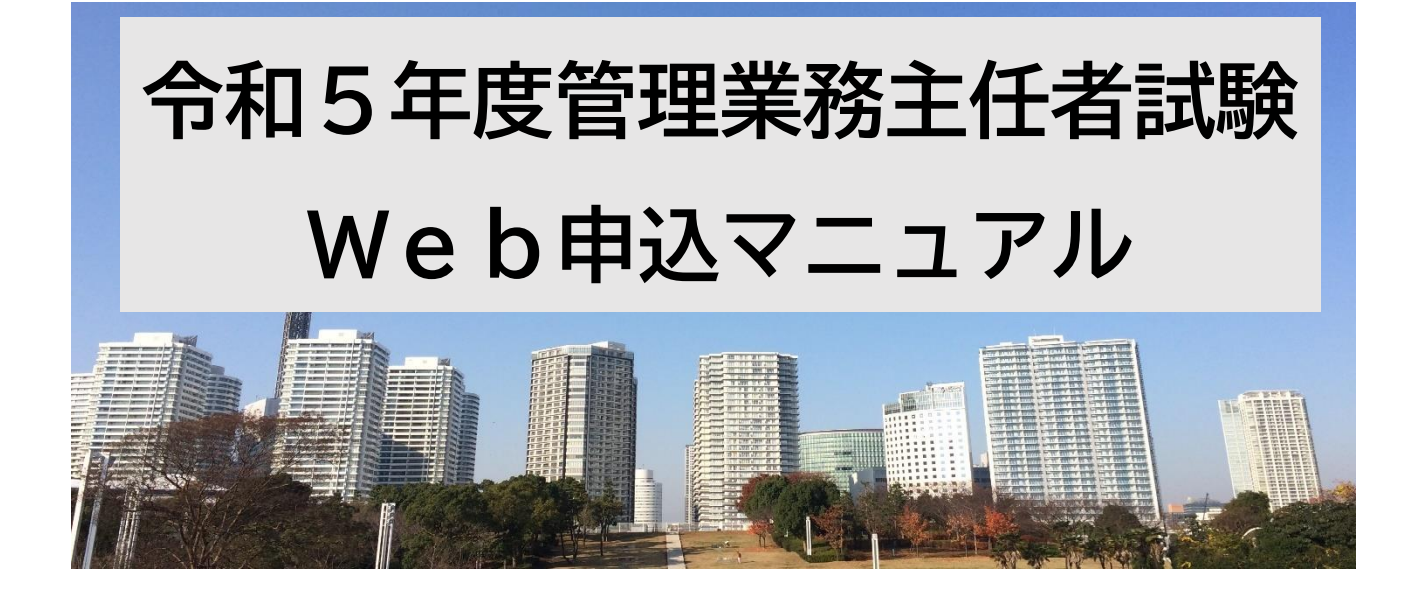

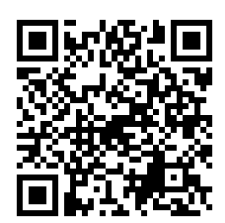

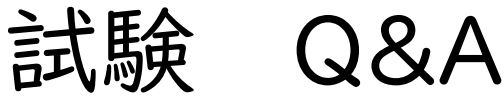

よく寄せられる質問をまとめました

https://www.kanrikyo.or.jp/kanri/shiken\_r05/faq\_detail\_20230612.html

受験申込の完了について

メール件名が「【管理業務主任者試験申込サイト】受験申込完了のお知らせ」というメールを 受信したら、申込完了です。(受験できます。)申込完了メールが届くまで、一週間程度かかる 場合があります。

試験会場について 受験票のマイページ掲載時に、当協会より指定します。

### お問い合わせ先

### 令和5年度管理業務主任者試験申込サイト サポートデスク

 TEL
 050-2018-3573
 9:00~17:00(土・日・祝日を除く)

対応期間:令和5年8月|日(火) ~ 令和5年9月29日(金)

### 受験申込受付期間

令和5年8月|日(火)|0:00

## ~ 令和5年9月29日(金)23:59 #で

申込期限を過ぎた場合、ユーザー登録にアクセスができたとしても、申込は無効になります

受付期間

- 申込の締切間際は、申込サイト及びサポートデスクが混み合うことが予想されます。
- ・パソコンがフリーズした。エラーが出て申込みができなかった。
- ・入力中に受付期間を過ぎて申込みできなかった。
- などがあっても、締切時間後の受験申込みは一切受付いたしません。

受験手数料等の支払(令和5年9月29日(金)23:59まで)

支払期限を過ぎてからの支払いはできません。

- ・コンビニで、レジが混んでいて 令和5年9月29日(金)23:59まで に支払いができなかった。
- ・コンビニの端末機の不具合で 令和5年9月29日(金)23:59まで に支払いができなかった。 などがあっても、支払期限後の受験申込みは一切受付いたしません。

### 合否結果発表までの流れは、以下の通りです。

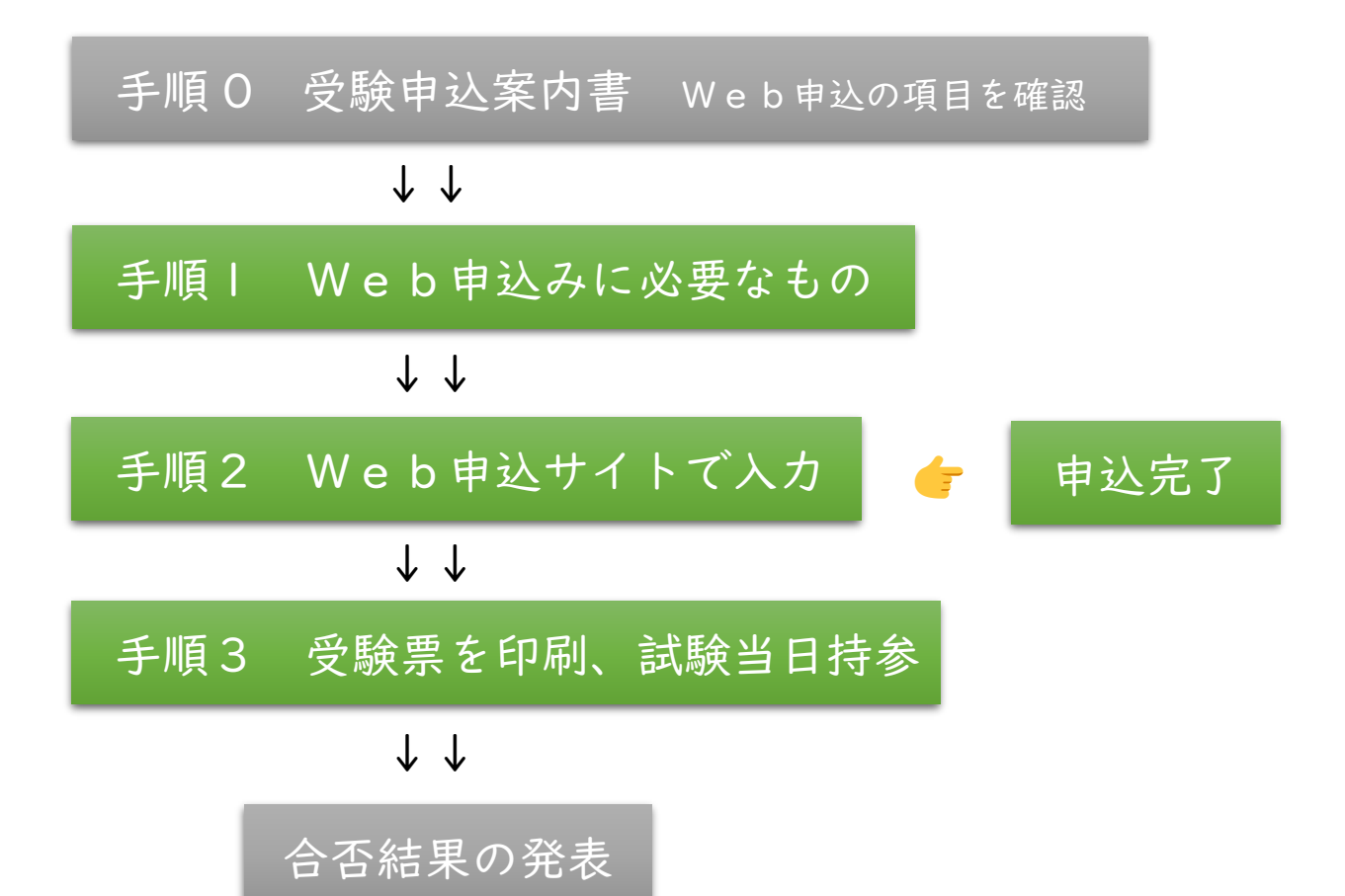

### 手順| Web申込みに必要なもの

#### 1.インターネット環境 スマートフォン/タブレットからでも申込みできます

| PC 端末      | Windows | Google chrome(最新版) |  |
|------------|---------|--------------------|--|
|            | Мас     | Safari (最新版)       |  |
| スマートフォン    | iOS     | 標準ブラウザ (最新版)       |  |
| タブレット端末    | Android | 標準ブラウザ (最新版)       |  |
| <u>n</u> . |         |                    |  |

申込時に、メールアドレスの入力が必要です。受験者 | 人につき、 | メールアドレスが必要です。 フリーメール (Gmail や Yahoo!メールなど) や携帯電話のメールアドレスで差し支えありません。 令和6年3月までメールでお知らせします。それまで変わらないメールアドレスを使用くださ い。携帯電話のアドレスも可ですが、ドメイン (@noreply@syuninsyawebentry.jp、mansion@ online-support-desk.jp) を受信指定してください。

2. 写真データ スマートフォン等で撮影したものでも可

適切な顔写真

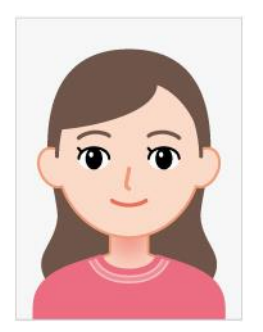

・申込日前6ヶ月以内に撮影したもので、無帽、無背景、正面を写したものにしてください。
・ファイルの形式は、JPEG、GIF、PNGのいずれかで、サイズは、IOMB以内にしてください。
・眼鏡を着用して受験する場合は、眼鏡を着用し、撮影してください。
・受験当日、髪型の変化等により大きく異なり、本人確認が難しい場合、身分を証明できるものの提示を求めることがあります。

不適切な写真例 (つぎのような写真は、受付できませんので撮り直してください。弊協会で確認後、非承認となった場合は、再提出が必要になります。)

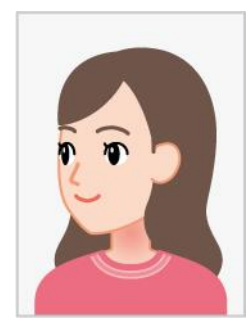

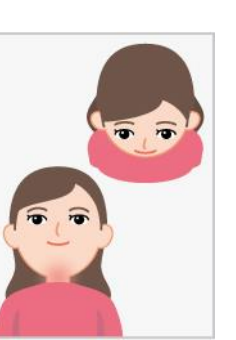

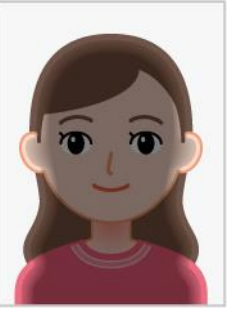

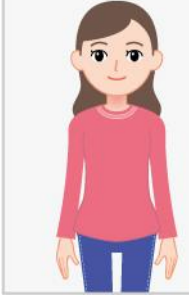

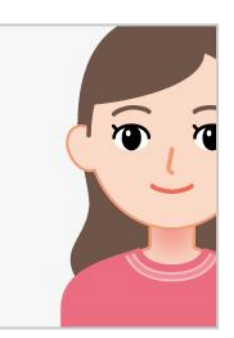

・顔が正面を向いていない(横向き撮影、下から撮影、上から撮影)/ 暗い、または逆光の写真、顔 が小さい写真 / 顔が途切れている写真

3 クレジットカード (VISA, MasterCard、JCB、AMERICAN EXPRESS、Dinners Club)
 即時決済されるため、便利です。

別に、コンビニ払い(ファミリーマート、ローソン、ミニストップ、セイコーマート)を選択すること も可能ですが、現金を用意する手間、コンビニに出向く手間がかかります。

#### 4 マンション管理士試験の合格番号 < 事前用意が必要 >

試験一部免除申請者は「マンション管理士試験合格番号」が必要です。合格番号が不明な場合は、公益財 団法人マンション管理センターにお問い合わせください。

# 手順2 Web申込サイトで入力

Web申込サイトヘアクセス

クリックすると、Web申込みサイト に変わります。

https://syuninsyawebentry.jp/user/sign\_up

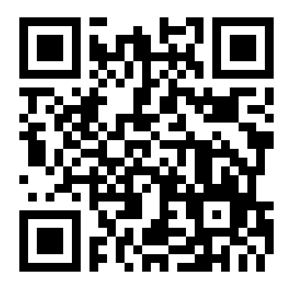

QRコードからも アクセスできます

主な留意点

| - 6 田心美                                           |                         |
|---------------------------------------------------|-------------------------|
| Lーザー登録(申込者全員)                                     | まず、ユーザー登録を行ってください。      |
| したの日本にマンジョン時間第四会                                  | ユーザー登録をクリックし、メールアドレス    |
| Conditions on two against conductions association | ※・パスワード(各自で入力してください。当   |
|                                                   | 協会からパスワードの指定はしません。)     |
| & ユーサー登録 4) ロクイン                                  | 登録するをクリック、入力されたメールアドレ   |
| $\equiv  d- h $                                   | ス宛に、仮登録メールが届きます。受験申込を   |
|                                                   | 行って頂きます。                |
| 1529-F Ø                                          |                         |
| 📴 利用規約 及び 個人情報の取り扱い に同意します                        | ※メールアドレス                |
| 登録する                                              | 令和6年3月までメールでお知らせします。それま |
|                                                   | で変わらないメールアドレスを使用ください。   |
|                                                   |                         |
|                                                   |                         |
|                                                   |                         |
|                                                   |                         |
|                                                   |                         |

| 受験申込 → 注意事項                                    |                                                                                                    | 受験申込をクリックし、注意事項を確認くださ   |
|------------------------------------------------|----------------------------------------------------------------------------------------------------|-------------------------|
| 管理業務主任者試験申込サイトトップ                              |                                                                                                    | い。問題なければ、「上記内容を確認しました」  |
|                                                |                                                                                                    | にチェックを入れ、「申込に進む」をクリックし  |
|                                                |                                                                                                    | てください。                  |
|                                                |                                                                                                    |                         |
| 受験申込                                           |                                                                                                    |                         |
| 試験を申込む方は、こ                                     | ちらから申込手続きを行ってください。                                                                                                    |                         |
|                                                |                                                                                                    |                         |
| 申込入力(個人情報                                      | の入力画面)                                                                                                    | 氏名や住所を入力する際に、漢字等で入力でき   |
| <b>с</b> , , , , , , , , , , , , , , , , , , , |                                                                                                    | ない文字があります。その場合は一度、氏名す   |
| 甲达入刀                                           |                                                                                                    | べてを全角カナカナで入力してください。受験   |
|                                                |                                                                                                    | 票の氏名や住所はカナになります。試験当日配   |
| ステッ                                            | カ ステップ2 ステップ3                                                                                                    | 布する、データ修正票で修正ができます。     |
| 注意事項                                           | <ul> <li>○</li> <li>○</li></ul> |                         |
|                                                |                                                                                                    |                         |
|                                                |                                                                                                    |                         |
| 氏名 (5)月                                        | <b>#</b> 山田                                                                                                    | 28                      |
|                                                | 本名で入力してください。氏名は、戸穂上に記載されている文字を使用してく<br>その場合は、氏名すべてを全角カナで入力してください。受験票の氏名はカナ                                                                                                    | 1、漢行<br>ます。             |
|                                                |                                                                                                    |                         |
| 氏名(カナ) 🚳                                       | 趙(七十) 한국ダ                                                                                                    |                         |
| 新信告号 A1                                        | 0122458                                                                                                    | 住所欄「住民票」に記載の住所を入力ください。  |
| 24 UC 10 12                                    | 9125050<br>郵便番号を入力すると自動で入力されます。<br>の順で入力されたり、場合はお手動ですが自身で入力してください                                                                                                    | 郵便物の発送等は特にありません。入力された   |
|                                                | 国家で入力してください。<br>現に居住し、郵便物受取りのできる住所を入力してください。                                                                                                    | 住所は受験者の情報として国土交通省に報告を   |
| 都道府県 🚳                                         | 都道府県 🖌                                                                                                    | 致します。「住民票」に記載の氏名を入力くださ  |
|                                                |                                                                                                    | <i>د</i> ،              |
| 市区町村 参照                                        | 選回虎ノ門                                                                                                    |                         |
| 美術アパート・フルション文字 門門                              | 1422 @ / 87212-2410.018                                                                                                    |                         |
| 8-67 // F · 4 / 2 4 / 4 4 624                  | Fri3-3 記ノロマンション1001号<br>アパート・マンション名は必ず名称・様・部屋番号まで入力し、                                                                                                    |                         |
| 顔写真のアップロー                                      | ۴                                                                                                    | 画像を選択するをクリックし、青い丸い線の部   |
|                                                |                                                                                                    | 分に顔が来るように位置調整をお願いします。   |
| 証明写真 必須                                        |                                                                                                    | 四隅の青い四角を選択すると拡大 or 縮小しま |
|                                                |                                                                                                    | す。                      |
|                                                | 1 m m                                                                                                    | 写真の大きさに合わせて調整してください。    |
|                                                |                                                                                                    | 「切り抜き・保存」をクリックすると青い線が   |
|                                                |                                                                                                    | 非表示になります。               |
|                                                |                                                                                                    | 再度写真を変更したい場合、「画像を選択する」  |
|                                                | 画像を選択する 💍 🖒                                                                                                    | から再び登録をお願いします。          |
|                                                | 切り抜き・保存                                                                                                    |                         |
|                                                | THE ADD TO THE TAX THE TAX THE TAX THE TAX                                                                                                    |                         |
|                                                | 画像の切り抜き枠を調整後、「切り抜<br>き・保存」ボタンを押して下さい                                                                                                    |                         |

| 申込確認              |                   |                                |                  | 申込時の入力内容をチェックしてください。    |
|-------------------|-------------------|--------------------------------|------------------|-------------------------|
| - 年七日ルムマンション管理業協会 | \$-h              |                                |                  | 修止する場合は「修止する」をクリックし、    |
|                   | 8-6 × 6242        |                                |                  | 問題なければ「確定」をクリックしてください。  |
|                   | 申込確認              |                                |                  |                         |
|                   |                   | ステップ1 ステップ1<br>・<br>主意を登録18 人力 | ステップ3<br>●<br>単電 |                         |
|                   | 55 🖽              | アスト 太海                         |                  |                         |
|                   |                   |                                |                  |                         |
|                   | <b>呉朱(カナ)</b> 688 | 721907                         |                  |                         |
| 受験手数料等            | の納入               |                                |                  | 支払方法を選択してください。          |
| 支払いは、             |                   |                                |                  | 受験手数料の他に、事務手数料が必要です     |
| クレジットカ            | ード払い、             |                                |                  | 受験手数料 8,900円            |
| コンビニ払い            | の2種類              |                                |                  | 事務手数料 275円 👈            |
|                   |                   |                                |                  | 合計 9,175円               |
|                   |                   |                                |                  |                         |
|                   |                   | クレジッ                           | トカード払い           | カード情報を入力し、申込と同時にお支払いが完  |
|                   |                   |                                |                  | 了します。                   |
|                   |                   |                                | コンビニ払い           | 支払う際に必要な番号のことは申込完了メールに  |
|                   |                   |                                |                  | 記載されます。                 |
|                   |                   |                                |                  | 申込期限に間に合うように余裕を持って払込してく |
|                   |                   |                                |                  | ださい。                    |

・Web 申込者のアクセスが集中する時間帯など、エラーメッセージが表示される場合があります。その 場合は、時間をあけて申込みを行うようにしてください。

・申込入力の際に 30 分以内で次の画面に進まない場合、セッションタイムアウトとなり、「セッション がタイムアウトしました。もう一度ログインしてください。」と表示されます。その場合、申込が完了 しておらず、再入力が必要となります。御注意ください。

メール件名が「【管理業務主任者試験申込サイト】受験申込完了のお知らせ」というメールを受信したら、 申込完了です。(受験できます。)申込完了メールが届くまで、一週間程度かかる場合があります。

### 受験票がマイページに掲載されるまでお待ちください (手順3 参照)

・Web 申込の入力、受験手数料の納入、顔写真(弊協会確認)で申込完了となります。

・コンビニ払いの場合、人金されないと、申込は完了しません。(受験できません。)

・納入された受験手数料は、いかなる理由があっても払い戻しはしません。

・領収書は発行しません。受験手数料等の領収書は、クレジットカード会社の明細書、コンビニ払い の領収書(レシート)を御確認ください。

マイページの機能

#### 申込後、マイページが作成されます。

申込内容の確認 / 受験票の掲載(受験番号、受験会場等) / 合否結果の確認 合格者は、合格証明書等のダウンロードが可能

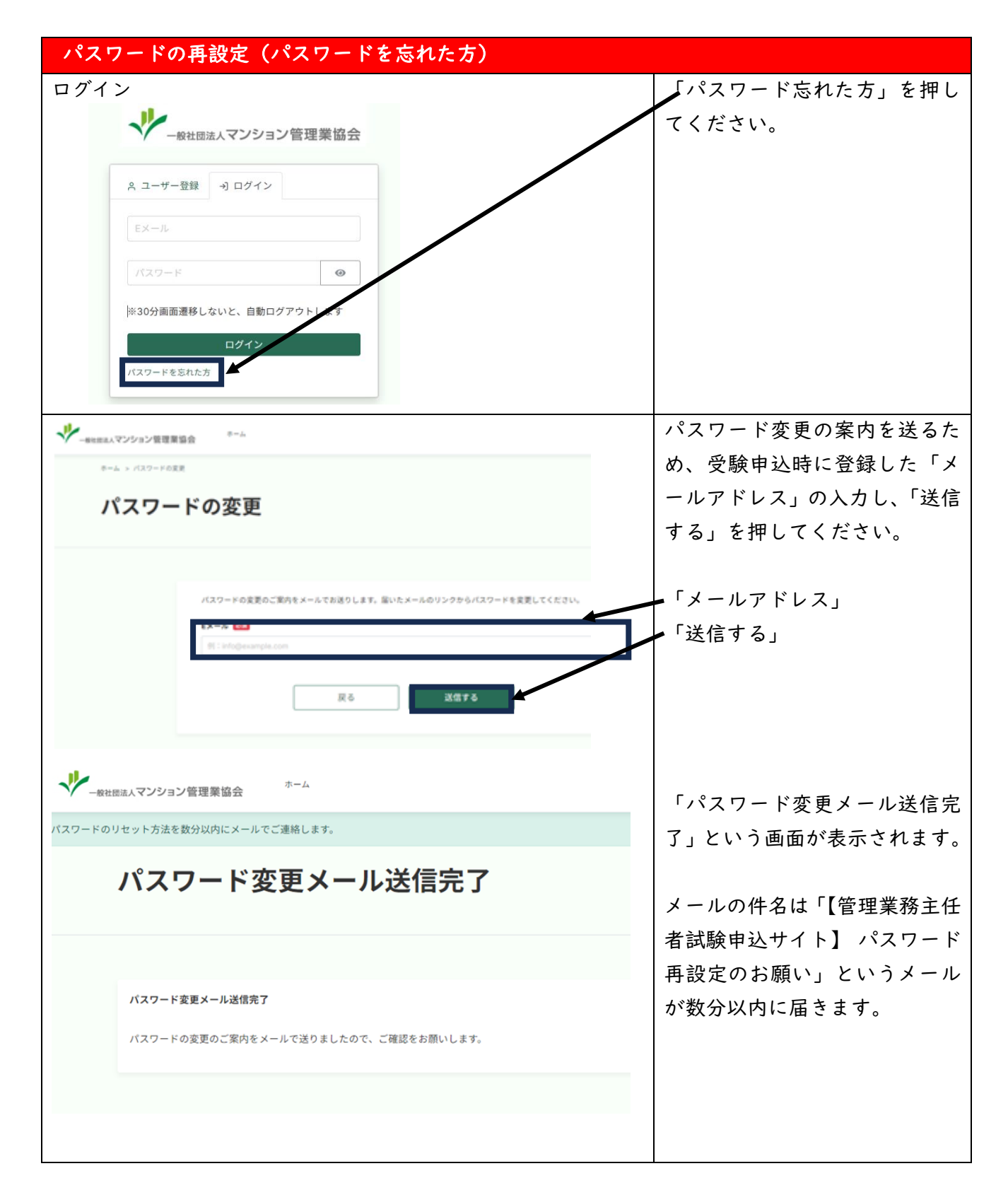

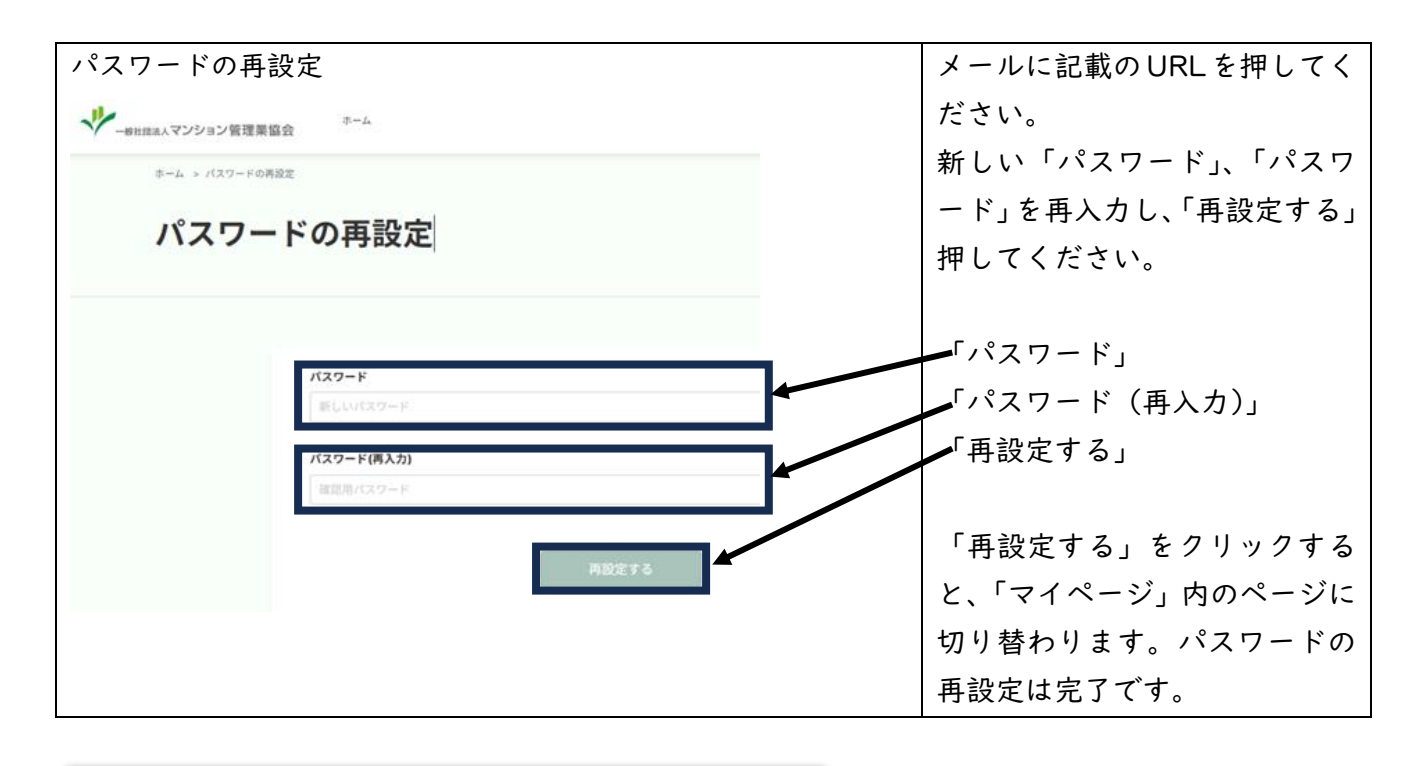

Web 申込み後、記載事項に変更があった場合の手続

Web 申込み後、「受験希望地域」「マンション管理士試験の合格者であって試験一部免除申請有無」 「支払方法」を除く記載事項に変更があった場合は、令和5年度管理業務主任者試験申込サイト サポートデスクにお問い合わせください。

「メールアドレス」・・・令和6年3月までメールします。それまで変わらないメールアドレスを使用してください。 TEL 050-20|8-3573 9:00~|7:00(土・日・祝日を除く) 対応期間:令和5年8月|日(火)~ 令和5年9月29日(金)

# 手順3 受験票を印刷、試験当日持参 郵送は行いません

令和5年11月6日(月)頃からマイページからダウンロード可能

マイページに掲載・閲覧可能になったら、申込時に登録のメールアドレスに連絡します。 記載内容を事前に確認してください。

試験当日 令和5年12月3日(日)

・受験票の準備ができたら、メールでお知らせします。令和5年 11 月 6 日(月)頃を予定しています。

マイページにログインし、受験票を印刷し、持参してください。(白黒印刷可)

・スマートフォンなどで受験票を見ることも可能ですが、12 時 40 分からの注意事項の説明開始後 は、電源を OFF にしていただきます。

・メールを確認できない場合は、マイページにログインし、受験票を確認できます。

・注意事項等は、令和5年度管理業務主任者試験受験申込案内書、受験票を確認してください。

・試験会場は、受験票のマイページ掲載時に当協会より指定します。

・マイページで受験票の確認ができない場合、令和5年 || 月 2| 日(火)以降にお問い合わせくだ さい。

・領収書は発行しません。受験手数料等の領収書は、クレジットカード会社の明細書、コンビニ払い の領収書(レシート)を御確認ください。

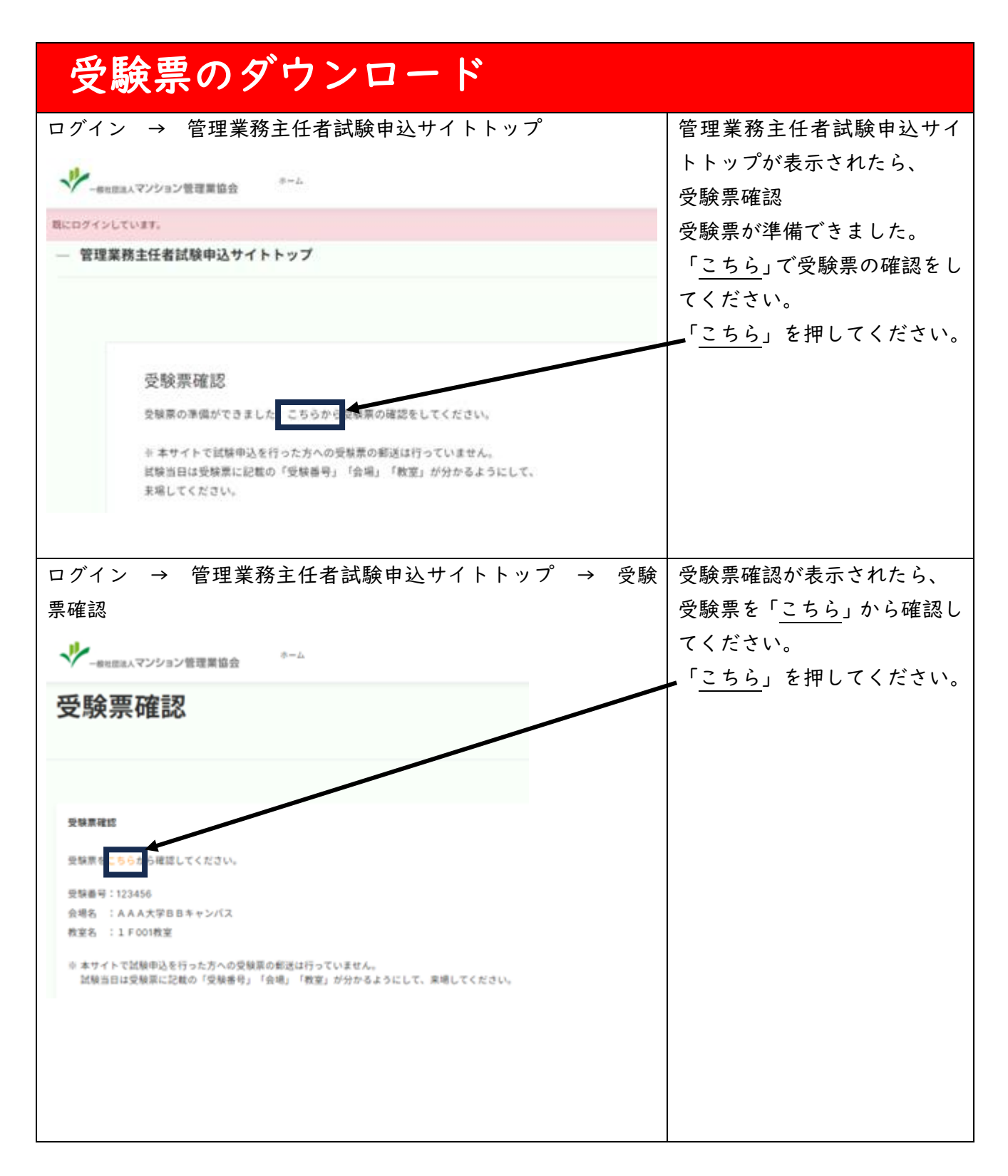

| ログイン → 管理業務主任者試験申込サイトトップ → 受験 | 受験票が表示されたら、ファイ |  |  |  |  |
|-------------------------------|----------------|--|--|--|--|
| 票確認 → 受験票が表示                  | ルを任意の場所に保存し、印刷 |  |  |  |  |
| <ul> <li></li></ul>           | してください。        |  |  |  |  |
| これで、受験票のダウンロードは終了です。          |                |  |  |  |  |
| 試験当日は、持参してください。白黒印刷可          |                |  |  |  |  |
| 受験票に記載の受験番号は、合否の確認に必要です。      |                |  |  |  |  |
| 試験終了後も大切に保管してください。            |                |  |  |  |  |

# 合否結果の発表 郵送は行いません

令和6年 | 月 | 2 日(金) マイページにおいて、合否結果を確認することができます。 合格者は、合格証明書等をダウンロードすることができます。 マイページの閉鎖時期(令和6年2月末予定)、別途お知らせします。